## Starting an Employee's TSP Under-Deduction

| 1.  | Click the Administer Workforce link.                                                                                                    |
|-----|----------------------------------------------------------------------------------------------------|
| 2.  | Click the Administer Workforce (USF) link.                                                                                                    |
| 3.  | Click the Use link.                                                                                                    |
| 4.  | Click the <b>HR Processing</b> link.                                                                                                    |
| 5.  | Click in the desired field in which you want to search.<br>Click in the Last Name field.                                                                                                    |
| 6.  | Enter the desired information into the <b>Last Name</b> field. Enter a valid value, e.g. "Winter".                                                                                                    |
| 7.  | Click the Search button.                                                                                                    |
| 8.  | Scroll as necessary and click the desired entry in the <b>Search Results</b> table.                                                                                                    |
| 9.  | NOTE: The <b>Data Control</b> page will be populated with the most recent personnel action performed for the selected employee.<br>Click the <b>Add a new row at row 1</b> button to add another row into the employee's record. |
| 10. | Click the <b>Choose a date</b> button.                                                                                                    |
| 11. | Click on the effective date of the TSP deduction adjustment in the Actual Effective Date field.                                                                                                    |
| 12. | Click in the *Action field.                                                                                                    |
| 13. | Enter the desired information into the *Action field. Enter a valid value, e.g. "DTA".                                                                                                    |
| 14. | Click in the <b>*Reason Code</b> field.                                                                                                    |
| 15. | Enter the desired information into the <b>*Reason Code</b> field. Enter a valid value, e.g. " <b>CPR</b> ".                                                                                                    |
| 16. | Press [Tab].                                                                                                    |
| 17. | Enter the desired information into the <b>NOA Code</b> field. Enter a valid value, e.g. "963".                                                                                                    |
| 18. | Press [Tab].                                                                                                    |
| 19. | Enter the desired information into the <b>NOA Ext</b> field. Enter a valid value, e.g. "4".                                                                                                    |

| 20. | Click the <b>Retroactive TSP</b> link.                                                                                                    |
|-----|----------------------------------------------------------------------------------------------------|
| 21. | NOTE: The <b>TSP Letter Number</b> consists of the last 2 digits of the calendar year, the pay period number, and a 2-digit sequence number. This field is required for all requests except for Transfer In's.<br>Enter the number from the TSP Letter in the <b>TSP Letter Number</b> field. Enter a valid value, e.g. "034804".                                                                                                    |
| 22. | Click the Underdeduction Payment Cd list.                                                                                                    |
| 23. | Select the desired entry.<br>Manual Installment Plan                                                                                                    |
| 24. | Press [Tab].                                                                                                    |
| 25. | NOTE: If the Manual Installment Plan is selected as the Underdeduction Payment<br>Code, then the <b>Pay Period Underdeduction Amount</b> must be entered.<br>Enter the desired information into the <b>Pay Period Underdeduction Amt</b> field, if<br>necessary. Enter a valid value, e.g. "10.00".                                                                                                    |
| 26. | Press [Tab].                                                                                                    |
| 27. | Click the Underdeduction Cancellation Cd list.                                                                                                    |
| 28. | NOTE: "Continue Underdeductions" will be selected if the employee would like the deductions to be completed for the under-deduction if the TSP contribution is cancelled in the future. If the employee does not want the under-deductions to be completed after they have cancelled their TSP contribution, then the user would select "Cancel Underdeductions" in the Underdeduction Cancellation Cd field. Select the desired entry. Continue Underdeductions |
| 29. | NOTE: If the employee is transferring from another government agency and they had<br>underdeductions at their previous agency, the Transfer In segment of the window is<br>used.<br>Press [Tab].                                                                                                    |
| 30. | Enter the total amount of the under-deduction that has yet to be deducted from the transferred employee's pay in the <b>Employee Underdeduction Amt</b> field, if necessary. Enter a valid value, e.g. "100.00".                                                                                                    |
| 31. | Press [Tab].                                                                                                    |
| 32. | Enter the total amount of the under-deduction that the government has not yet matched<br>in the <b>Government Matching Underdeduction Amt</b> field, if necessary.<br>Enter a valid value, e.g. " <b>50.00</b> ".                                                                                                    |
| 33. | Press [Tab].                                                                                                    |
| 34. | Enter the total number of pay periods the employee could have contributed to TSP in the into the <b>No. of TSP Pay Periods</b> field, if necessary. Enter a valid value, e.g. "4".                                                                                                    |
| 35. | Click the <b>OK</b> button.                                                                                                    |

| 36. | Change the <b>PAR Status</b> according to your role, if necessary.<br>Click the <b>Save</b> button.                                    |
|-----|----------------------------------------------------------------------------------------------------|
| 37. | The procedure for entering TSP under-deduction information into EHRP to start a TSP under-deduction is completed.<br>End of Procedure. |